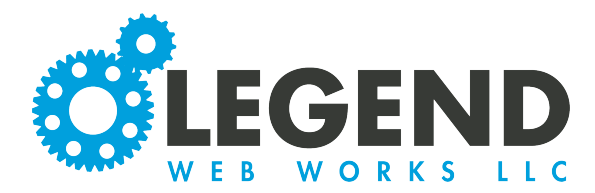

This is a walkthrough on editing your Contact/Directions page.

- 1. If you have a contact/directions page, you may have some of the following options:
  - Contact Form
  - Directional Map
  - Text Block

2. To figure out which of these you have on your website, take a look at your black dashboard. They will be listed here.

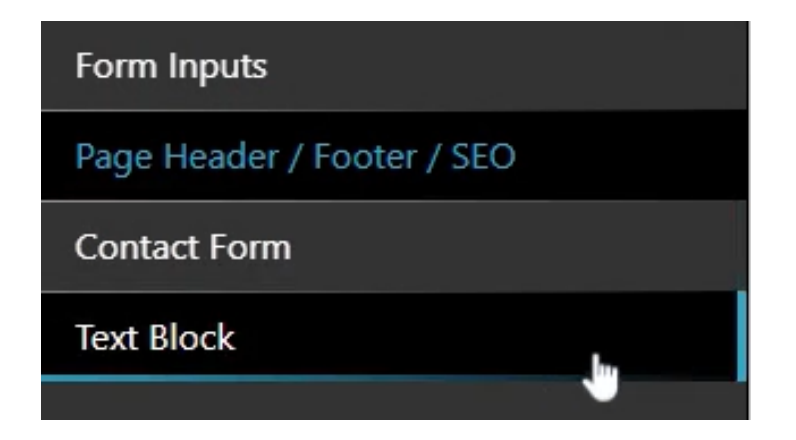

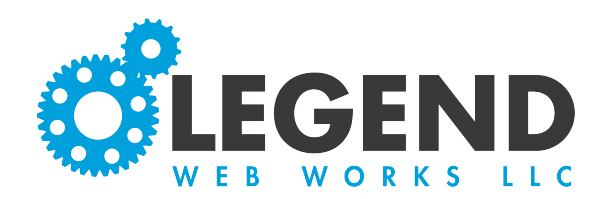

## **Contact Form**

1. Under Contact Form, the first tab is for Form Setup.

2. The first box is the Form Label and is required. This is going to be the form label that will be seen when the person who is receiving the email, receives the email for the form.

3. The next option is for the submit button text. This will be the text that overlays the button that the user will click to submit their form.

| 4. Next, is the Ema   | il Recipient's box. Here, |
|-----------------------|---------------------------|
| you can list all of t | he emails that you would  |
| like to receive the f | illed out forms. If you   |
| choose to have mo     | re than one recipient,    |
| use a comma after     | the first recipient and   |
| then list the secon   | d recipeint.              |

|                                                        | S  |
|--------------------------------------------------------|----|
| solutions@legendwebworks.com,urgent@legendwebworks.com | E  |
| LA                                                     | Fc |
| 5. Next, is the maximum amount of                      |    |

submissions that the contact form can receive. When this is set to O, an infinite amount of submissions can be submitted.

| Form Setup         |                                                        |  |
|--------------------|--------------------------------------------------------|--|
| . on o o cup       |                                                        |  |
| Form Label         | Contact Form                                           |  |
|                    |                                                        |  |
| Submit Button Text | Submit                                                 |  |
|                    |                                                        |  |
| Email Recipients   | solutions@legendwebworks.com,urgent@legendwebworks.com |  |
|                    |                                                        |  |
|                    |                                                        |  |
| Submissions        | 0                                                      |  |
| Form Values        |                                                        |  |
|                    |                                                        |  |
| to Meet?           | Video Chat,At Your Office,At Our Office                |  |

| Form Label             | Contact Form                                           |
|------------------------|--------------------------------------------------------|
| Submit Button Text     | Submit                                                 |
| Email Recipients       | solutions@legendwebworks.com.urgent@legendwebworks.com |
| Maximum<br>Submissions | 0                                                      |
| Form Values            |                                                        |

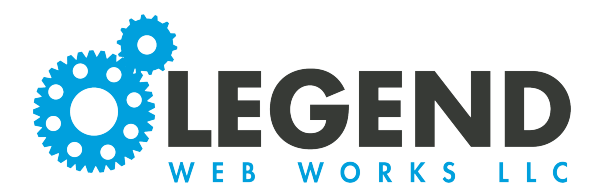

6. Finally, you will see Form Values. This is used for checkboxes, radio buttons, dropdown menus, or display text if applicable to your form. To create options for any of these, enter the options in the box. Each option should be separated by a comma.

| Form | Va | lues |
|------|----|------|
|------|----|------|

| How Would You Like<br>to Meet? | Video <u>Chat,At</u> Your <u>Office,At</u> Our Office |   |
|--------------------------------|-------------------------------------------------------|---|
|                                | Ĺ                                                     | / |

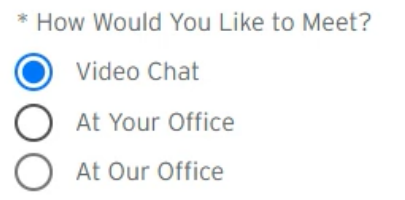

Here is an example of the options we entered as radio buttons.

7. Next, is the Thank You tab. After selecting the pencil icon, a text block will populate where you can input your message. This is what the form submitter will see once the form is submitted. You can also inlcude any associated media below.

| > |  |
|---|--|
|   |  |
|   |  |
|   |  |
|   |  |
|   |  |
|   |  |
|   |  |
|   |  |
|   |  |
|   |  |
|   |  |
|   |  |

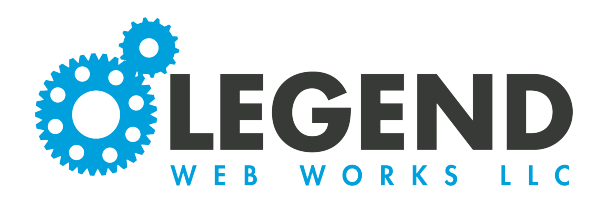

| end Reply Email | ?    | (      | yes | 0 |   |   |   |   |    |    |   |   |   |   |   |           |   |                   |   |  |
|-----------------|------|--------|-----|---|---|---|---|---|----|----|---|---|---|---|---|-----------|---|-------------------|---|--|
| uto Reply Email | - Ed | iting  |     |   |   |   |   |   |    |    |   |   |   |   |   |           |   |                   |   |  |
| Paragraph       | ~    | ن<br>م | В   | Ι | ≣ | ≡ | ≡ | 8 | Ŀ. | ìΞ | ≣ | ⊡ | ≡ | - | ₩ | <u></u> * | Ω | $\langle \rangle$ | / |  |
|                 |      |        |     |   |   |   |   |   |    |    |   |   |   |   |   |           |   |                   |   |  |
|                 |      |        |     |   |   |   |   |   |    |    |   |   |   |   |   |           |   |                   |   |  |
|                 | 8    |        |     |   |   |   |   |   |    |    |   |   |   |   |   |           |   |                   |   |  |

8. The final tab is for Auto Reply. We can choose to send an auto reply email when Send Reply Email is selected as yes. When this is selected as yes, the person who submitted the form will receive a copy of the form they sumitted.

We can also choose to have an Auto Reply Email Response. This message will be in addition to the copy of the form that the person filled out. You have the option to include media as well.

9. Be sure to press the save button to save the changes you've made to your Contact Form.

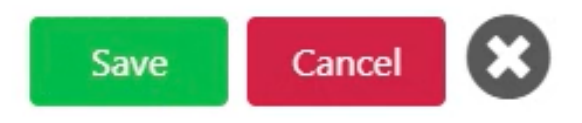

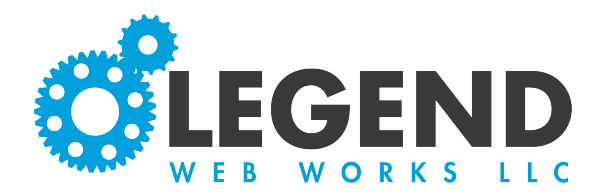

## **Contact Form**

1. Next, will be the option for a text block. This will be a single text section. To edit this text block, select the pencil icon.

|                                                                            | Text Section - Editing                                |  |
|----------------------------------------------------------------------------|-------------------------------------------------------|--|
|                                                                            | $\begin{array}{c ccccccccccccccccccccccccccccccccccc$ |  |
| lere, you may want to list<br>rmation such as your<br>ress, phpe number or | ß                                                     |  |
| iness hours. You can also<br>ude media.                                    |                                                       |  |
| iness hours. You can also<br>ude media.                                    |                                                       |  |

3. Press the Save button to save your Text Block changes.

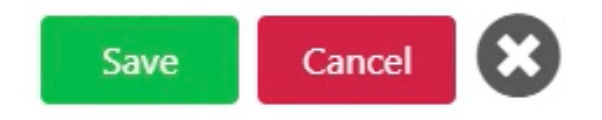

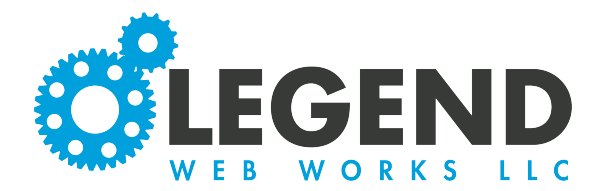

## **Directions/Map**

1. To navigate to your Directions/Map, select Directions/Map in your black dashboard.

| Form Inputs                |
|----------------------------|
| Page Header / Footer / SEO |
| Contact Form               |
| Directions / Map           |

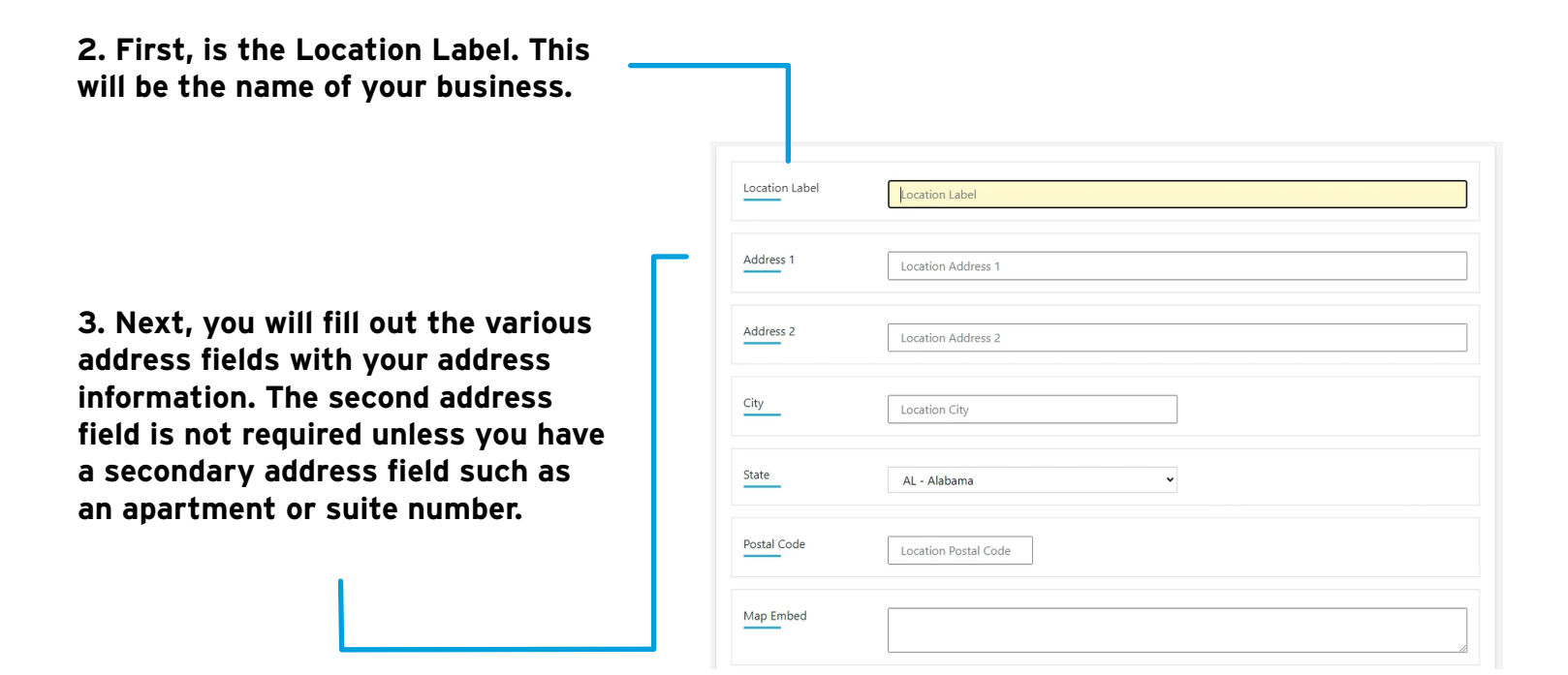

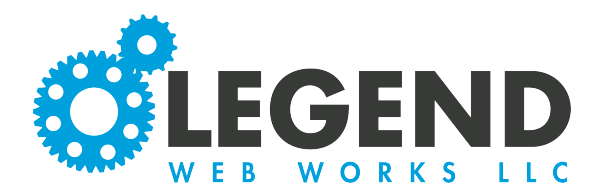

4. You then have the option for a Map Embed. This will be your Google Map embed. To do this, click the share button on your Google Maps profile.

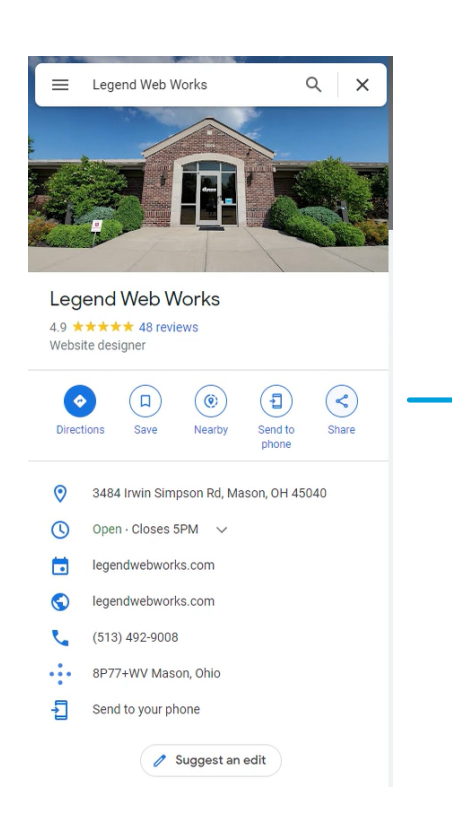

5. Click Embed a Map and copy the HTML hyperlink.

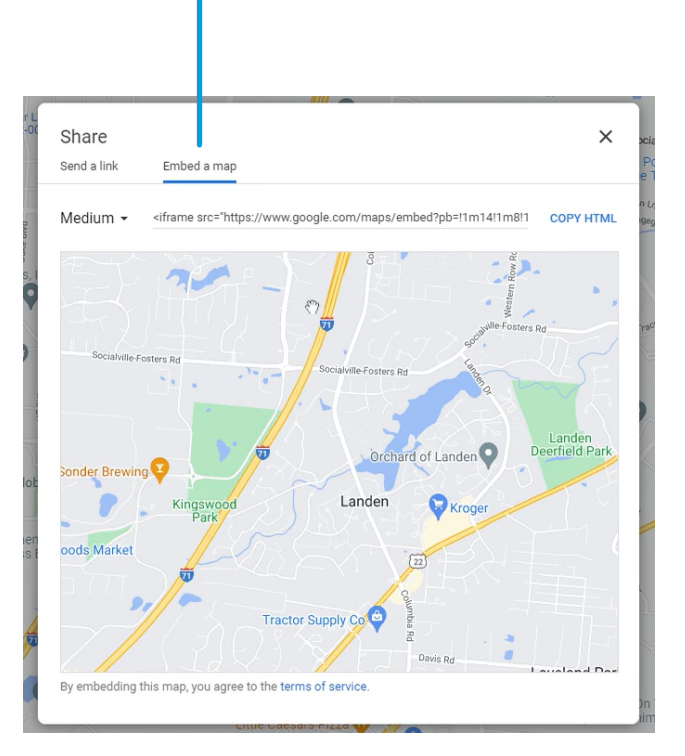

## 6. You will then paste that code into the Map Embed box.

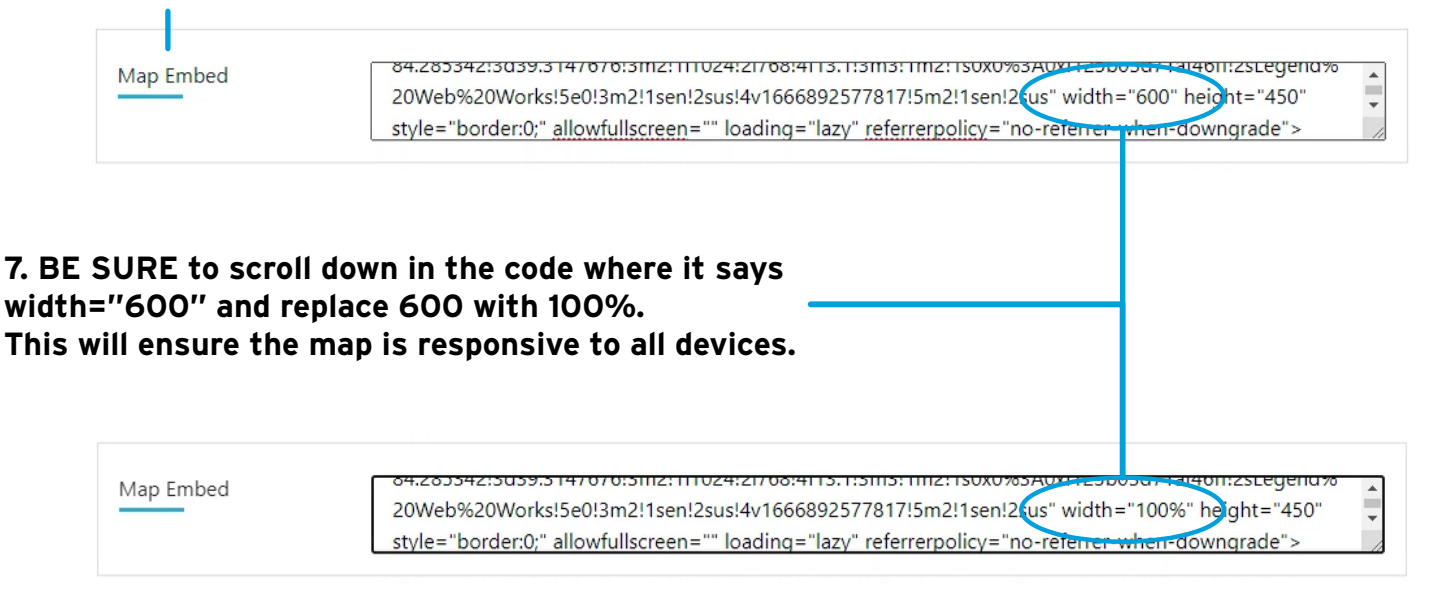

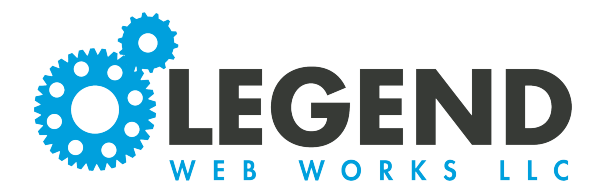

8. Lastly, you have the option to include a body of text. If you have any extra information that you would like to include, this is where you'd input that. This text will appear above or below the embedded map.

| Text Body | Paragraph 🗸 | < | B I | = = = | <b>9</b> % | ≣ ≣ ≣ | ⊴ |
|-----------|-------------|---|-----|-------|------------|-------|---|
|           |             |   |     |       |            |       |   |
|           |             |   |     |       |            |       |   |
|           |             |   |     |       |            |       |   |

9. When you are finished, press the save button.

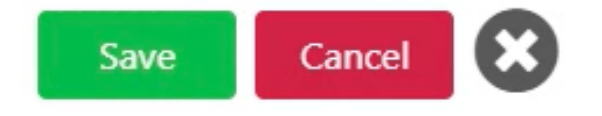